## Manual de Postulación Subvenciones para actividades FNDR 8%

**GORE 2025** 

## I. Ingreso al sistema

Dirijase al sitio web de la plataforma de postulaciones: https://www.maulepro.com/gore/portal

Al lado izquierdo encontrará la opción Subvenciones para actividades FNDR 8%.

Seleccione la opción tal y como se muestra en la siguiente captura, en el número 1.

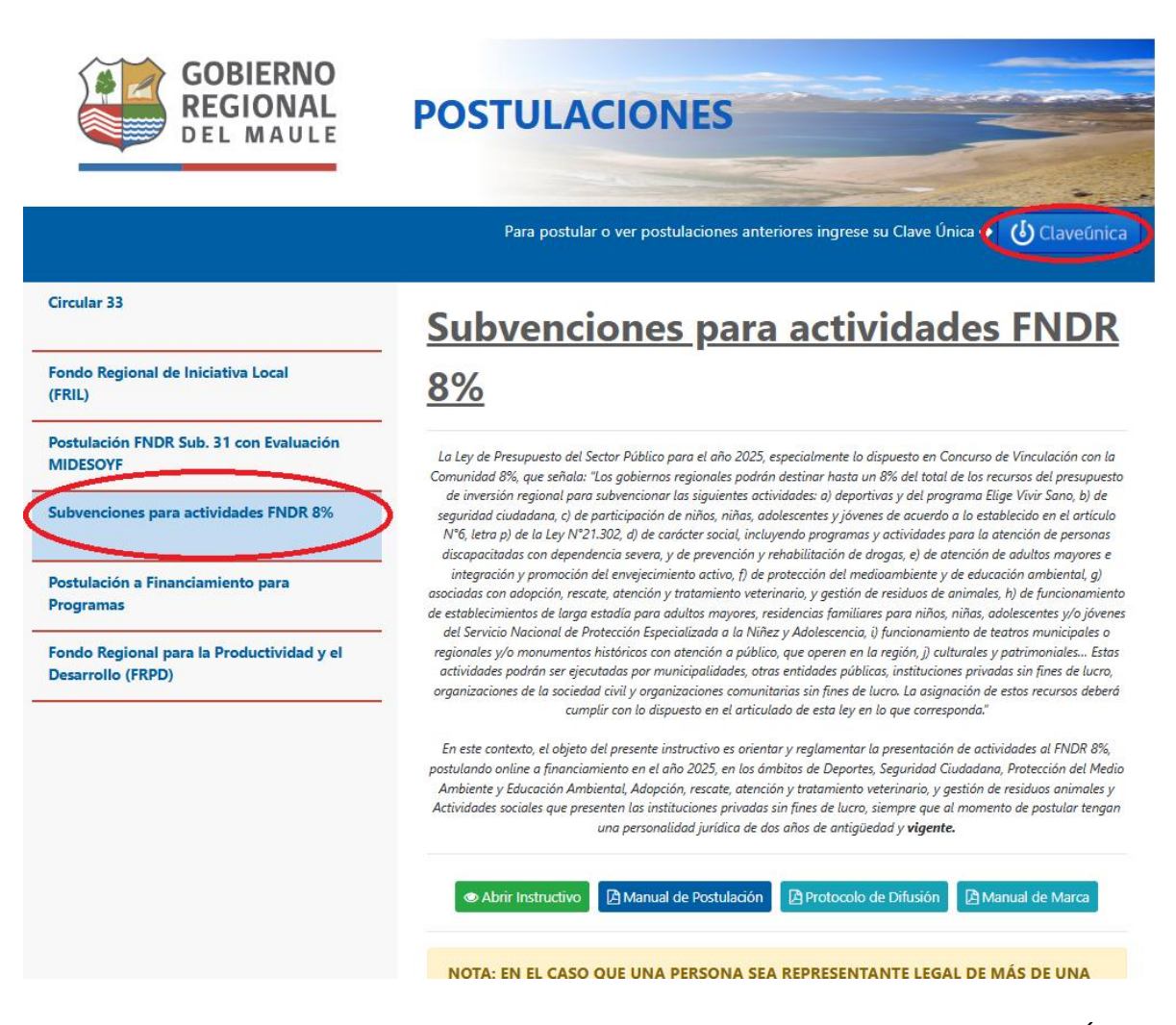

Para ingresar su postulación deberá iniciar sesión usando la validación de Clave Única. Para eso presione el botón "Claveúnica", como se muestra en la figura anterior, en el número 2.

| Sechite Claveúnica                                    |  |
|-------------------------------------------------------|--|
| Gobierno Regional del Maule<br>requiere autenticación |  |
| RUN<br>Ej: 12345678-9<br>Tu ClaveÚnica                |  |
| Autenticar                                            |  |
| ¿No tienes ClaveUnica? Consigue la tuya               |  |

El formulario de autenticación de la clave única se muestra a continuación:

- Si no cuenta con su clave única, puede obtenerla en <u>https://claveunica.gob.cl/como-obtenerla/</u>, o personalmente en cualquier oficina del Registro Civil.
- Si olvidó su contraseña puede recuperarla en <u>https://claveunica.gob.cl/#/recuperar</u>.

Una vez hay validado su sesión, la plataforma lo redirigirá a la página inicial. En la parte superior podrá ver su nombre como "Bienvenido <su nombre>".

| GOBIERNO<br>REGIONAL<br>DEL MAULE                              | POSTULACIONES                                                                                                    |
|----------------------------------------------------------------|----------------------------------------------------------------------------------------------------|
|                                                                | Para postular o ver postulaciones anteriores ingrese su Clave Única 🗲  () Claveúnica                                                                                                    |
| Circular 33                                                    | Subvenciones para actividades FNDR                                                                                                    |
| Fondo Regional de Iniciativa Local<br>(FRIL)                   | <u>8%</u>                                                                                                    |
| Postulación FNDR Sub. 31 con Evaluación<br>MIDESOYF            | La Ley de Presupuesto del Sector Público para el año 2025, especialmente lo dispuesto en Concurso de Vinculación con la<br>Comunidad 8%, que señala: "Los gobiernos regionales podrán destinar hasta un 8% del total de los recursos del presupuesto                                                                                                    |
| Subvenciones para actividades FNDR 8%                          | de inversión regional para subvencionar las siguientes actividades: a) deportivas y del programa Elige Vivir Sano, b) de<br>seguridad ciudadana, c) de participación de niños, niñas, adolescentes y jóvenes de acuerdo a lo establecido en el artículo<br>N°6, letra p) de la Ley N°21.302, d) de carácter social, incluyendo programas y actividades para la atención de personas<br>discopacitadas con dependencia severa, y de prevención y rehabilitación de drogas, e) de atención de adultos mayores e                                                                            |
| Postulación a Financiamiento para<br>Programas                 | integración y promoción del envejecimiento activo, f) de protección del medioambiente y de educación ambiental, g)<br>asociadas con adopción, rescate, atención y tratamiento veterinario, y gestión de residuos de animales, h) de funcionamiento<br>de establecimientos de larga estadía para adultos mayores, residencias familiares para niños, niñas, adolescentes y/o jóvenes<br>del Servicio Mocionel de Parteción Servicio ada y la Mocione y Moderson i) funcionamiento de textos remuniciones o                                                                                |
| Fondo Regional para la Productividad y el<br>Desarrollo (FRPD) | regionales y/o mutanta de Protectan Espectanzado a miniz y Adoesectrico, y (antonimena de cuatos mantepas de<br>regionales y/o mumentos históricos con atención a público, que operen en la región, j) culturales y patrimoniales Estas<br>actividades podrán ser ejecutadas por municipalidades, otras entidades públicas, instituciones privadas sin fines de lucro,<br>organizaciones de la sociedad civil y organizaciones comunitarias sin fines de lucro. La asignación de estos recursos deberá<br>cumplir con lo dispuesto en el articulado de esta ley en lo que corresponda."  |
|                                                                | En este contexto, el objeto del presente instructivo es orientar y reglamentar la presentación de actividades al FNDR 8%,<br>postulando online a financiamiento en el año 2025, en los ámbitos de Deportes, Seguridad Ciudadana, Protección del Medio<br>Ambiente y Educación Ambiental, Adopción, rescate, atención y tratamiento veterinario, y gestión de residuos animales y<br>Actividades sociales que presenten las instituciones privadas sin fines de lucro, siempre que al momento de postular tengan<br>una personalidad jurídica de dos años de antigüedad y <b>vigente.</b> |
|                                                                | Abrir Instructivo                                                                                                    |
|                                                                | NOTA: EN EL CASO QUE UNA PERSONA SEA REPRESENTANTE LEGAL DE MÁS DE UNA                                                                                                    |

## II. Ingreso de la Postulación

Para iniciar su postulación, donde dice "Postula Aquí", debe elegir a qué tipo de Iniciativa va a postular:

- Iniciativas Iniciativas Deportivas
- Iniciativas de Seguridad Ciudadana
- Iniciativas de Protección al Medio Ambiente u Educación Ambiental

- Iniciativas de Adopción, Rescate, Tención y Tratamiento Veterinario, y Gestión de Residuos Animales
- Iniciativas de Carácter Social

Haga clic en el botón "Postular Aquí" que aparecerá al pasar por encima de cada opción con puntero del Mouse. A modo de ejemplo en la siguiente imagen el puntero está sobre la opción Iniciativas de Seguridad Ciudadana y se ve el botón "Postular Aquí"

Postula aquí

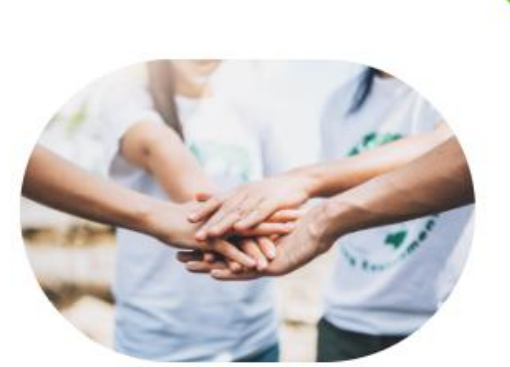

Iniciativas Sociales

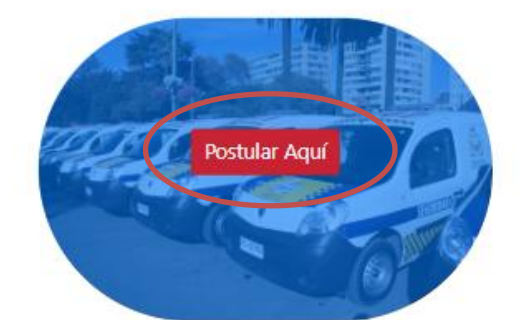

Iniciativas de Seguridad Ciudadanas

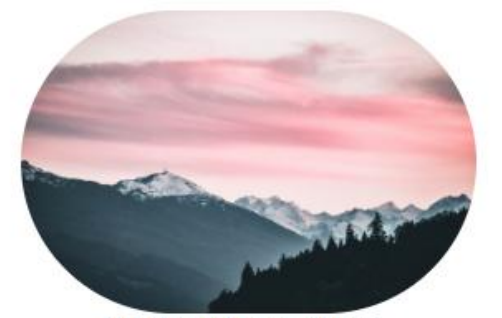

Iniciativas Medio Ambiente

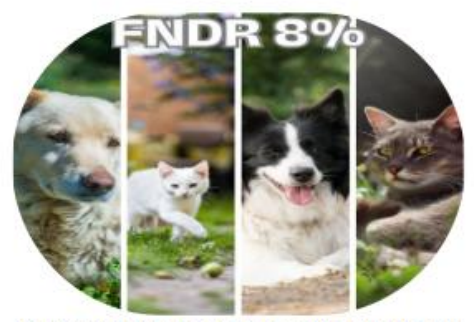

Iniciativas de Adopción, Rescate, Atención y Tratamiento Veterinario

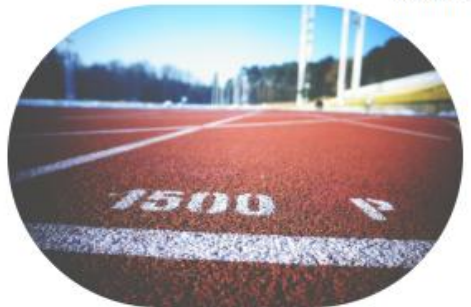

Iniciativas Deportivas

Para poder continuar con la postulación debe aceptar el siguiente dialogo, como muestra la figura:

| GOBIER<br>REGION<br>DEL MA                                 | POSTULACIONES                                                                          |                            |       |
|------------------------------------------------------------|----------------------------------------------------------------------------------------|----------------------------|-------|
| # Home                                                     | Bienvenido Sofia Isidora De Jesus Gutiérrez Rojas                                      | Ver mis Postulaciones (0)  | Salir |
| CONCURSO DE PROT                                           | ECCIÓN DEL MEDIO AMBIENTE Y EDUCACION Guarda                                           | r 🖪 Resumen Enviar Postula | ación |
| Campos mínimos<br>Para poder realizar la postu<br>enviada. | <b>?</b><br>Instructivo 2025                                                           | no podrá ser               | ×     |
| 1. Antecedentes Generales                                  | ¿Acepta tener conocimiento del contenido del instructivo para el concurso 2025?        |                            |       |
| * Nombre de la Iniciativa (n                               | ☐ He leído y acepto las condiciones del instructivo                                    |                            |       |
| 100 Caracteres Restantes                                   | Abrir Instructivo 2025                                                                 |                            |       |
| * Nombre de Institución (Idéntico                          | a como sale en el Certificado de Directorio Vigente) * Nº RUT de la Institución Ej:(11 | 111111)                    |       |

En todas las postulaciones encontraremos 5 secciones o pestañas:

- Antecedentes Generales
- Diseño del Proyecto
- Resultados Esperados
- Presupuesto
- Documentos

| GOBIERNO<br>REGIONAL<br>DEL MAULE<br>POSTULACIO                                                                                                    | ONES                                                     |
|----------------------------------------------------------------------------------------------------|----------------------------------------------------------|
| # Home Bienvenido                                                                                                    | Ver mis Postulaciones (4) Sal                            |
| CONCURSO DE PROTECCIÓN DEL MEDIO AMBIENTE<br>AMBIENTAL 2025                                                                                                    | Y EDUCACION Guardar Resumen Enviar Postulació            |
| Campos mínimos a completar!<br>Para poder realizar la postulación, usted debe completar todos los campos que son r<br>enviada.<br>Los campos requeridos se identifican con el siguiente icono: * | × equeridos. De lo contrario su postulación no podrá ser |
| 1. Antecedentes Generales 2. Diseño del Proyecto 3. Resultados Esperados                                                                                                    | Presupuesto Documentos                                   |
| * Nombre de la Iniciativa (no más de 100 caracteres y asociada a la principal actividad que se v                                                                                                 | va a realizar) 🕄                                         |
| CONCURSO DE PROTECCION DEL MEDIO AMBIENTE Y EDUCACION AMBIENTAL 2025<br>68 de 100 Caracteres Permitidos                                                                                          |                                                          |
| 1.1 Identificación de la Institución Postulante                                                                                                    |                                                          |
| * Nombre de Institución (Idéntico a como sale en el Certificado de Directorio Vigente)                                                                                                    | * N° RUT de la Institución Ej:(1111111)                  |
| * Domicilio Institucional                                                                                                    | Tipo de Organización                                     |

La postulación puede realizarse en varias sesiones. Lo importante es presionar el botón Guardar para almacenar los cambios realizados y volver a empezar desde donde quedó la vez anterior.

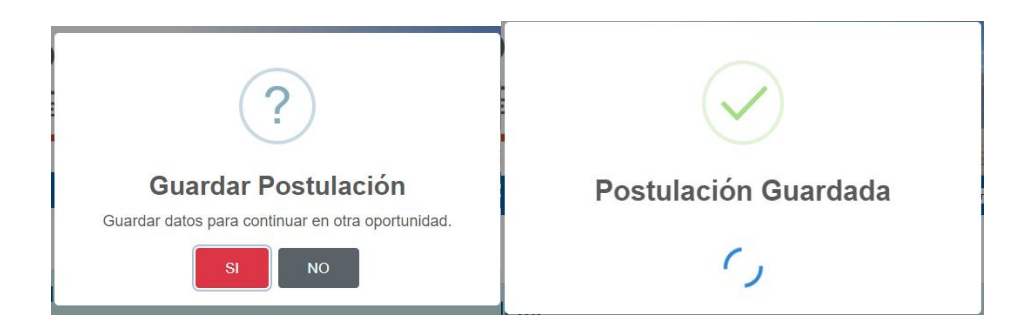

Una vez que esté lista y se haya proporcionado la información requerida, podrá enviar la postulación para que sea procesada.

El sistema revisa que se complete la información mínima requerida. Los campos que sean requeridos, aparecen marcados con un asterisco rojo (\*).

Cuando falten campos que completar, el sistema emitirá una alerta, y la postulación no será enviada.

| GOBIERNO<br>REGIONAL<br>DEL MAULE                                                                                          | POSTULACION                                           | IES                                         |                                      |           |
|----------------------------------------------------------------------------------------------------|-------------------------------------------------------|---------------------------------------------|--------------------------------------|-----------|
| ₩ Home                                                                                                    | Bienvenido Sofia Isid                                 | ora De Jesus Gutiérrez I                    | Rojas Ver mis Postulaciones (1)      | Salir     |
| CONCURSO DE PROTECCIÓ<br>AN                                                                                                | N DEL MEDIO AMBIENTE Y E<br>/IBIENTAL 2025            | DUCACION                                    | Guardar [ 🔁 Resumen 🛛 Enviar Po      | stulación |
| Campos mínimos a compl<br>Para poder realizar la postulación, usted<br>enviada.<br>Los campos requeridos se identifican co | !                                                     |                                             | u postulación no podrá ser           | ×         |
| 1. Antecedentes Generales 2. Diseño                                                                                        | Campos Requer                                         | idos<br>oletar todos los                    | ntos                                 |           |
| * Nombre de la Iniciativa (no más de 100 ca<br>CONCURSO DE PROTECCIÓN DEL MEDIO Al-                                        |                                                       |                                             |                                      |           |
| 68 de 100 Caracteres Permitidos                                                                                            |                                                       |                                             |                                      |           |
| 1.1 Identificación de la Institución Pos     Nombre de Institución (Idéntico a como sal                                    | tulante<br>e en el Certificado de Directorio Vigente) | * N° RUT de la Instit                       | tución Ej:(1111111)                  |           |
| Domicilio Institucional                                                                                                    |                                                       | Tipo de Organización<br>Seleccione la que n | n<br>nás representa a su institución | ~         |
| * Provincia                                                                                                    |                                                       | * Comuna                                    |                                      |           |
| Seleccionar                                                                                                    | ×                                                     | Seleccionar                                 |                                      | ~         |

Cuando los datos de la postulación estén completos, y usted presione el botón enviar, la plataforma requerirá que se confirme el envío (ver figura siguiente)

| REGIONAL<br>DEL MAULE                                                           | ?                                                                        |                                          | les Migueles Mis Postulaciones (3) | Salir      |
|---------------------------------------------------------------------------------|--------------------------------------------------------------------------|------------------------------------------|------------------------------------|------------|
| FONDO D                                                                         | Enviar Postula                                                           | ación                                    | Guardar Enviar Po                  | ostulación |
| Campos mínimos a compl<br>Para poder realizar la postulación, usted<br>enviada. | ¿Está seguro de enviar su formulario<br>vez enviada su postulación ya no | ? Recuerde que una<br>podrá modificarla. | u postulación no podrá ser         | ×          |
| Los campos requeridos se identifican con                                        | el siguiente icono: 🗰                                                    |                                          |                                    |            |
| 1. Antecedentes Generales 2. Diseño e                                           | del Proyecto 3. Resultados Esperados                                     | 4. Presupuesto 5. Do                     | cumentos                           |            |
| 3. Resultados Esperados                                                         |                                                                          |                                          |                                    |            |
| Describa los resultados esperados a lograr c                                    | on la iniciativa                                                         |                                          |                                    |            |

Si presiona la opción Sí, le indicará que su envío ha sido exitoso, tal como se ve en la figura a continuación.

| Home                                                            | A O E E                      | $\checkmark$            |                | ies Migueles Mis Postulaciones (3 | 3) Salin  |
|-----------------------------------------------------------------|------------------------------|-------------------------|----------------|-----------------------------------|-----------|
| FOI                                                             | NDO D                        | Postulación E           | xitosa         | Guardar Enviar                    | Postulaci |
|                                                                 |                              | Gracias por partic      | cipar          |                                   |           |
| Campos mínimos a<br>Para poder realizar la postulac<br>enviada. | compl<br>ión, usted          | ОК                      |                | u postulación no podrá ser        | ×         |
| Los campos requeridos se ider                                   | ntifican con el siguiente ic | :ono: 🗰                 |                |                                   |           |
| 1 Antecedentes Generales                                        | 2. Diseño del Proyecto       | 3. Resultados Esperados | 4. Presupuesto | 5. Documentos                     |           |

Además recibirá un correo electrónico que tendrá por asunto: "Postulación Exitosa". Recuerde revisar en la Bandeja de Correos no Deseado (o SPAM), en caso de no recibirlo directamente en su Bandeja de Entrada.

## **III. Postulaciones Activas**

Las postulaciones pueden ser modificadas cuantas veces sea necesario, antes de ser enviadas.

Para modificarla, una vez que se autentique con la Clave Única, debe presionar el botón "Mis Postulaciones", tal como se muestra en la figura siguiente.

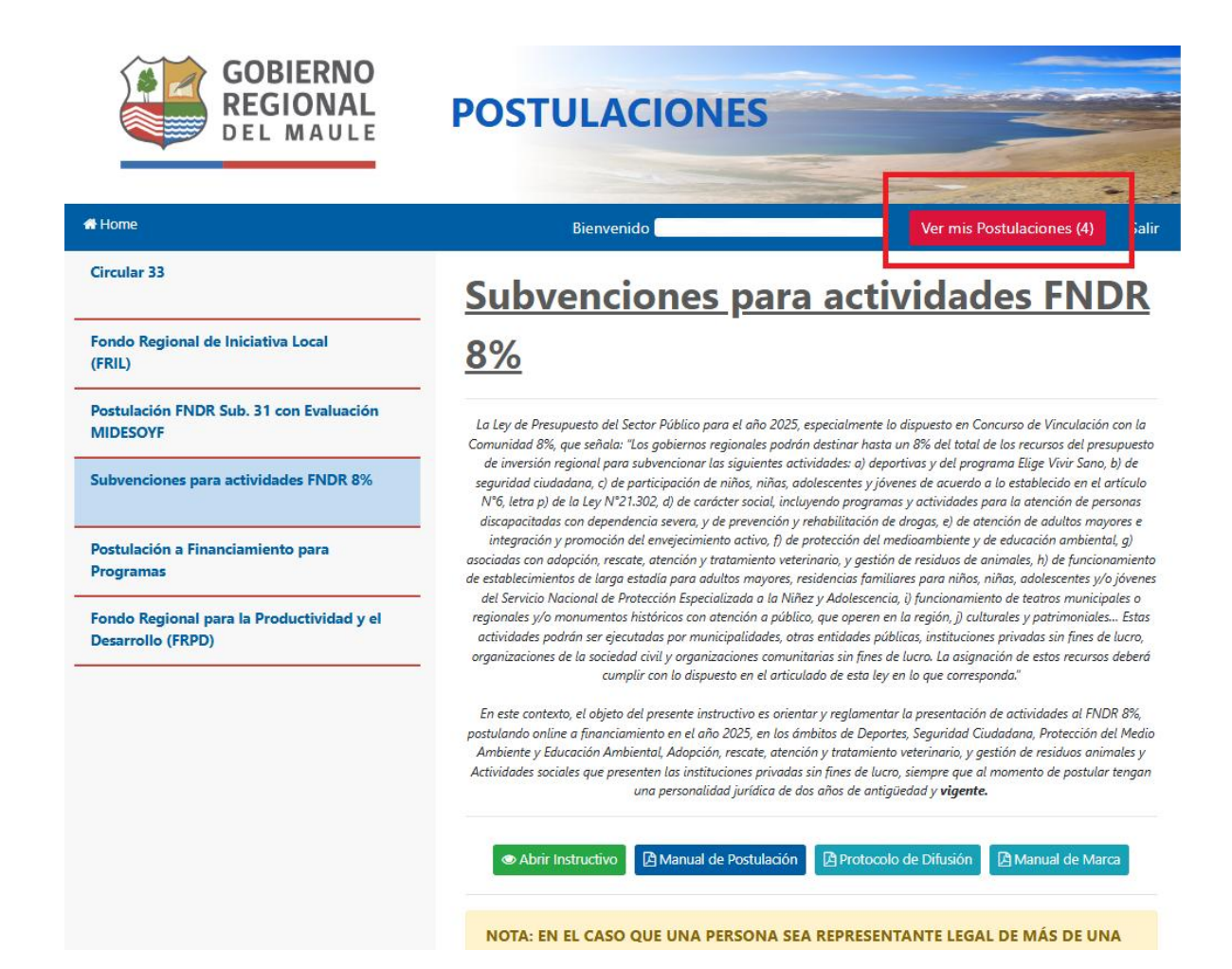

Si tiene postulaciones activas, entonces aparecerán en un listado como en el siguiente ejemplo.

| MAULE       | POSTULA     | CION                   | ES                    |            |                             |                                                  |  |
|-------------|-------------|------------------------|-----------------------|------------|-----------------------------|--------------------------------------------------|--|
|             | Bienver     | nido <b>(</b>          |                       |            | er mis Postulaciones (1)    | Sali                                             |  |
| Institución |             |                        |                       |            |                             |                                                  |  |
|             |             |                        |                       |            |                             |                                                  |  |
| ~           |             |                        |                       |            |                             | - 11                                             |  |
|             |             |                        |                       |            |                             |                                                  |  |
|             |             | Esta                   | do Solicitud          | Ultima I   | Modificación                |                                                  |  |
|             | Institución | Bienver<br>Institución | Bienvenido Sienvenido | Bienvenido | Bienvenido V<br>Institución | Bienvenido Ver mis Postulaciones (1) Institución |  |